## 固有の構成要素からなる構成要素変数を作成する

ここでは、2つの構成要素変数から、固有の構成要素からなる構成要素変数を作成する例で示す。

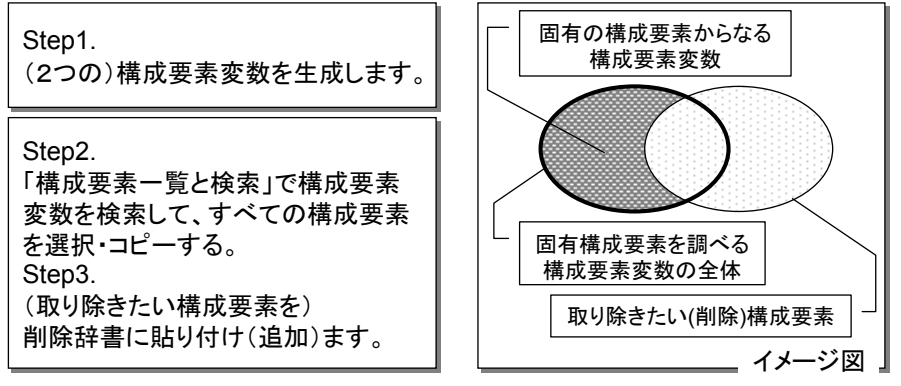

ここまでは、[「構成要素一覧と検索」から構成要素の編集辞書(削除)を作る]と同じ。

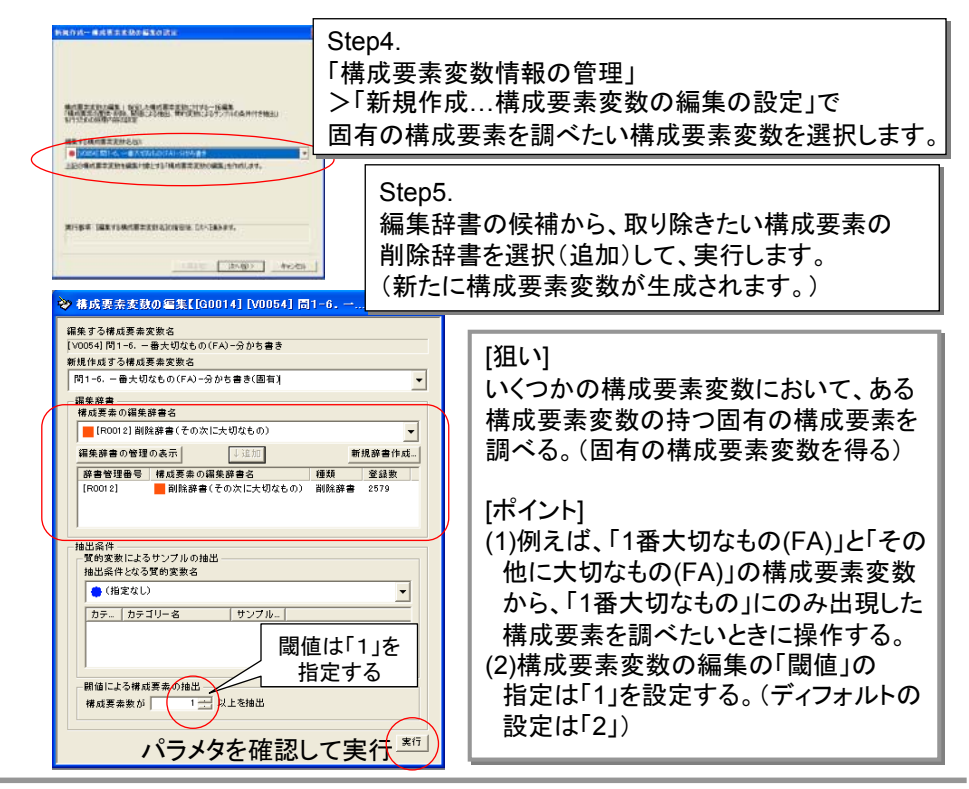

WordMiner recipe

All Rights Reserved, Copyright Heiwa Information Center